## **Managing Breakpoints and Exceptions**

Having navigated to the action that is to be inspected, open the context menu of the concerning action.

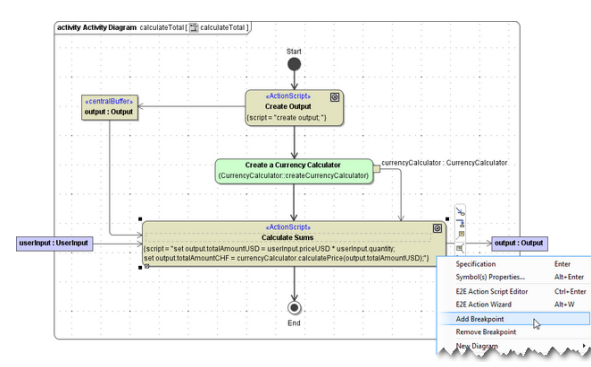

Select Add Breakpoint to add a breakpoint and Remove Breakpoint to remove one.

To set a breakpoints it is not relevant whether the service is running or not.

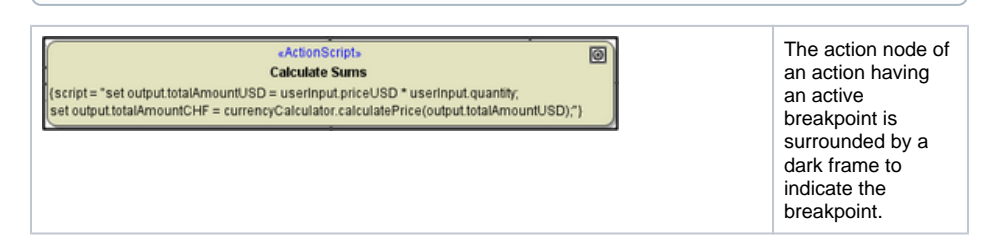

To get an overview on all breakpoints defined open the Breakpoint Manager window by clicking 📴 in the Debug tab.

| Breakpoints                                                                                                    | All breakpoints of                                                                                                    |
|----------------------------------------------------------------------------------------------------|----------------------------------------------------------------------------------------------------|
| Manage Breakpoints     Delete All Breakpoints     Breakpoints     Calculate Sums (Services:CalculationsService:Ports:CalculationsPortType::calculateTotal)     OK                                                                                                    | the UML model<br>are listed and can<br>be deactivated or<br>reactivated by<br>selecting the<br>corresponding<br>checkbox. Click <b>OK</b><br>to close the dialog. |
| <actionscripts<br>Calculate Sums<br/>(script = "set output totalAmountUSD = userInput priceUSD * userInput quantity;<br/>set output totalAmountCHF = currencyCalculator.calculatePrice(output totalAmountUSD);"}</actionscripts<br>                                                                                                    | The action node of<br>an action having<br>an inactive<br>breakpoint is<br>surrounded by a<br>light frame to<br>indicate that the<br>breakpoint is<br>deselected.  |
| Image Breakpoints   Image Breakpoints     Image Breakpoints   Image Breakpoints     Image Breakpoints   Image Breakpoints | To delete all<br>breakpoints of the<br>UML model select<br><b>Delete All</b><br><b>Breakpoints</b> .                                                              |

On this Page:

- Exception BreakpointsView Dump File

## **Related Pages:**

- Using the Debug View
- Inspecting the Callstack
- xUML Service Dump

| Calculate Sums<br>Calculate Sums<br>(script = "set output totalAmountUSD = userInput, priceUSD * userInput, quantity;<br>set output totalAmountCHF = currencyCalculator.calculatePrice(output.totalAmountUSD);") | If the <b>xUML</b><br><b>Runtime</b> stopped<br>service execution<br>on a breakpoint<br>the corresponding<br>activity diagram<br>opens and the<br>breakpoint halted<br>on is indicated by<br>a yellow frame.<br>If the UML model<br>of the service is<br>not open in<br>MagicDraw, the<br>corresponding<br>XML file will be<br>opened as well. |
|----------------------------------------------------------------------------------------------------|----------------------------------------------------------------------------------------------------|
| Breakpoints may be set on all executable UML elements (such as action n                                                                                                    | odes, guards, call                                                                                                    |

Breakpoints may be set on all executable UML elements (such as action nodes, guards, call operation actions, ...) and on initial nodes. Breakpoints may not be set on parameters and objects, action flows, ... and on final nodes.

| Example File | e (Builder project Testing Concepts):                                      |
|--------------|----------------------------------------------------------------------------|
| ↓            | <your example="" path="">\Testing Concepts\uml\priceCalculation.xml</your> |

## **Exception Breakpoints**

The Breakpoint Manager contains an additional tab to manage exception breakpoints. In the **Exception Breakpoints** tab, a default exception breakpoint is set:

| Reakpoints                           | ×  |
|--------------------------------------|----|
| Manage Breakpoints                   | ₹  |
| Delete All Breakpoints               |    |
| Ø Breakpoints Streeption Breakpoints |    |
| ✓                                    |    |
|                                      | ОК |

Disable the checkbox if you want to deactivate the default exception breakpoint.

If an exceptions is thrown during model execution in debug mode, the **Interactive Debugger** stops at that point and creates an exception breakpoint.

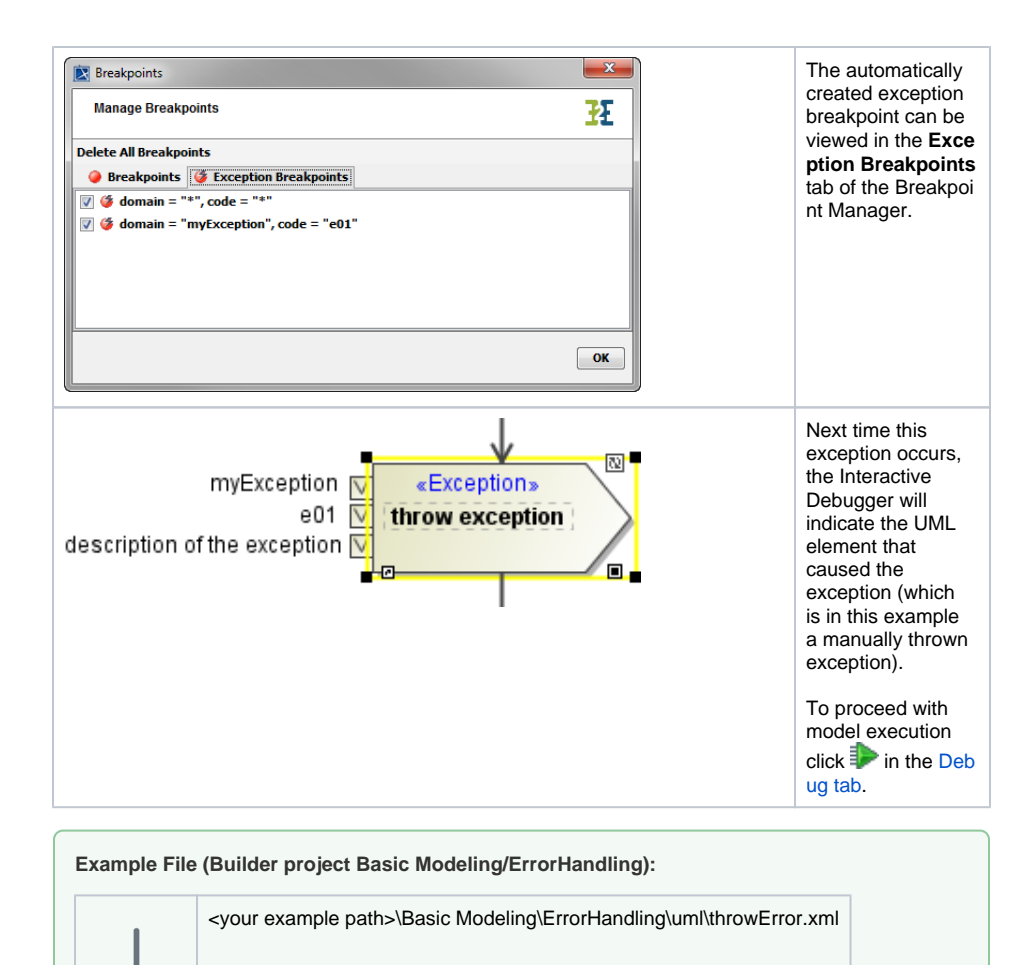

## View Dump File

In the service preferences of xUML services running on the Bridge, it is possible to set the flag Dump Context on Error. Each time the xUML service throws an exception, actual call stack and data is logged in a trace file.

These dump information can be viewed with the Interactive Debugger as a sort of exception breakpoint snapshot.

| E2E Model Compiler                                                                                                    | Select Load                                                                                                    |
|----------------------------------------------------------------------------------------------------|----------------------------------------------------------------------------------------------------|
| File   Module   Compile   Run   Import   Tools     Image: Stable Classes Example   Image: Stable Classes Example   Image: Stable Classes Example   Image: Stable Classes Example     Image: Stable Classes Example   Image: Stable Classes Example   Image: Stable Classes Example     Image: Stable Classes Example   Image: Stable Classes Example   Image: Stable Classes Example     Image: Stable Classes Example   Image: Stable Classes Example   Image: Stable Classes Example     Image: Stable Classes Example   Image: Stable Classes Example   Image: Stable Classes Example     Image: Stable Classes Example   Image: Stable Classes Example   Image: Stable Classes Example     Image: Stable Classes Example   Image: Stable Classes Example   Image: Stable Classes Example     Image: Stable Classes Example   Image: Stable Classes Example   Image: Stable Classes Example     Image: Stable Classes Example   Image: Stable Classes Example   Image: Stable Classes Example     Image: Stable Classes Example   Image: Stable Classes Example   Image: Stable Classes Example     Image: Stable Classes Example   Image: Stable Classes Example   Image: Stable Classes Example     Image: Stable Classes Example   Image: Stable Classes Example   Image: Stable Classes Example < | Dump File or Loa<br>d Dump File from<br>URL from the<br>context menu of<br>the service<br>deployment.                                                                                                    |
| E2E Builder File Chooser     Dump File Chooser     Select dump file     Look in:     error     Items     Desktop     Wy     Documents     With     File name:     error-2014-09-25_07-43-24_UTC-2.xml     File name:     error-2014-09-25_07-43-24_UTC-2.xml     Itexvork     File of type:     E2E Error Dump File                                                                                                    | Select the error<br>dump file to<br>display from the<br>Bridge data<br>directory and click<br><b>OK</b>                                                                                                    |
| Load Dump File     Load dump file from URL     URL   rce=ForksRT&file=error-2014-07-18_07-16-21_UTC-4.xml     User   admin     Password   ••••••     OK   Cancel                                                                                                    | or copy the<br>dump file URL<br>from the Bridge,<br>provide your<br>credentials and<br>click <b>OK</b> .<br>For more<br>information on<br>where to find the<br>error dumps on a<br>Bridge, refer to xU<br>ML Service Dump. |

The Embedded xUML Runtime window opens and shows an additional tab displaying the error dump information. The exception details can be inspected as described in section Exception Breakpoints and in Inspecting the Callstack. The erroneous action script statement is marked in red.

| E priceCalculation.Testable                                                                                                    | ClassesExample.TestableClassesEx                                                                          | ample                                                                                     |                                                                                                 |     |
|----------------------------------------------------------------------------------------------------|----------------------------------------------------------------------------------------------------|-------------------------------------------------------------------------------------------|-------------------------------------------------------------------------------------------------|-----|
| priceCalculation.TestableClass                                                                                                    | estxample.TestableClassesExampl                                                                           |                                                                                           |                                                                                                 | E × |
| Watches/Script - Session: 3                                                                                                    | Callstack - Session: 3                                                                                    |                                                                                           |                                                                                                 |     |
| Construction of the second second secon | size (statement 1) (Session:3) (orm<br>ternal"<br>4"<br>Parameter #2 of the VarArg functio<br>oast = "20" | Services Gilstinition Service (Lissees Gurren)<br>n HuL_f1084569321h1140997025.5_2 return | et meditor = if (pitor.existi) and pitor >= 0.3)<br>Une pitor = oilf.exchangelate<br>alse =1.17 |     |
| Preferences Run Dehun R                                                                                                    | emote Debug   Test Cases   WSDL                                                                           | error-2014-09-25 07-43-24 UTC-2 vml -X                                                    | 1                                                                                               |     |
| Freierences   Kan   Debug   K                                                                                                    | choice being   reac cases   Habe                                                                          | una 2014-03-25_07-45-24_01C-2.cm                                                          | 1                                                                                               |     |

Additionally, the Debugger shows the UML element where the error occurred:

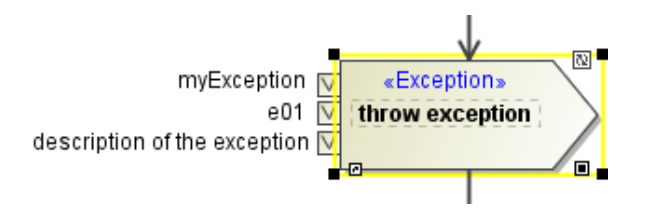